## How to use the Florida Department of Health's Septic Scheduling Application

## www.HernandoInspection.com

- **1)** Select the type of inspection you wish to schedule. Either a Final Inspection or a Reinspection.
- 2) Select the day for the inspection.
- **3)** Select the available time. (Please note that the time slot selected is not a guarantee that our inspectors will be out at that time. Inspectors will arrive at the location any time during the normal business hours of 7:30 a.m. to 2:30 p.m. on the scheduled day.)

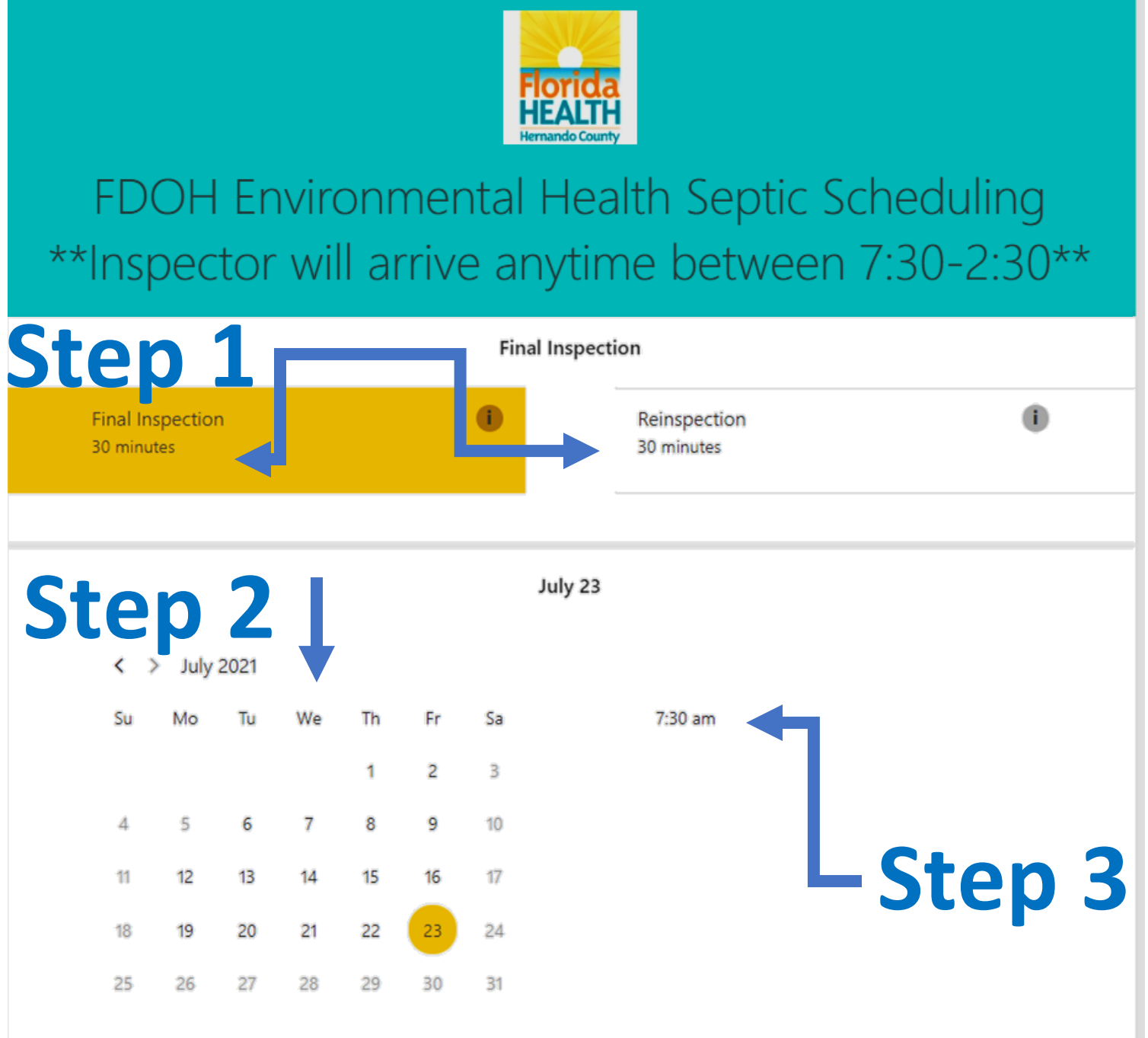

O All times are in (UTC-05:00) Eastern Time (US & Canada) ¥

- **4)** Enter your name, email, and phone number. Please use the email address that you wish to have your confirmation sent to.
- 5) Enter the property address for the inspection or reinspection. Also add the Permit Number as well as the name of your company.
- 6) Check the boxes stating that you have read the disclaimer and if you would like a text message reminder. The text reminder will give you the date for the inspection or reinspection, however you will need to open the full booking to view property details/address.
- 7) Click book and your appointment will be booked with a health department inspector.

| Add your details                                                     |                                                                                                    |
|----------------------------------------------------------------------|----------------------------------------------------------------------------------------------------|
| James Smith                                                          | Ston /                                                                                                    |
| JamesSmith@SepticCompany.com                                         | Jlep 4                                                                                                    |
| United States +1 ¥ 352555555                                         |                                                                                                    |
|                                                                      | Provide additional information                                                                                                    |
| Property Address                                                     | Stop 5                                                                                                    |
| 123 Main Street, Brooksville, FL 34601                               |                                                                                                    |
| Permit Number                                                        |                                                                                                    |
| 27-SB-123456                                                         |                                                                                                    |
| Company                                                              |                                                                                                    |
| The Best Septic Company in Hernando                                  | o County                                                                                                    |
| ep 6                                                                 |                                                                                                    |
| Please note that by selecting a the hours of 7:30 A.M. and 4 P.I     | a time slot you are not guaranteed that time. Our inspectors may be out at any time between<br>2M. on the given day.                                         |
| ***Note if an inspector arrives<br>inspector arrival, a reinspection | is at the inspection site and the site is not ready for the inspection within 30 minutes of<br>n shall be requested and a reinspection fee shall be charged. |
| Get booking confirmation and                                         | reminder via text message. Message and data rates may apply.                                                                                                 |
|                                                                      | Step                                                                                                    |
|                                                                      | Book                                                                                                    |

- 8) Get a confirmation of your Reinspection or Inspection date
- 9) Make any necessary changes to your booking.

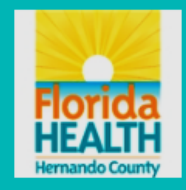

## FDOH Environmental Health Septic Scheduling \*\*Inspector will arrive anytime between 7:30-2:30\*\*

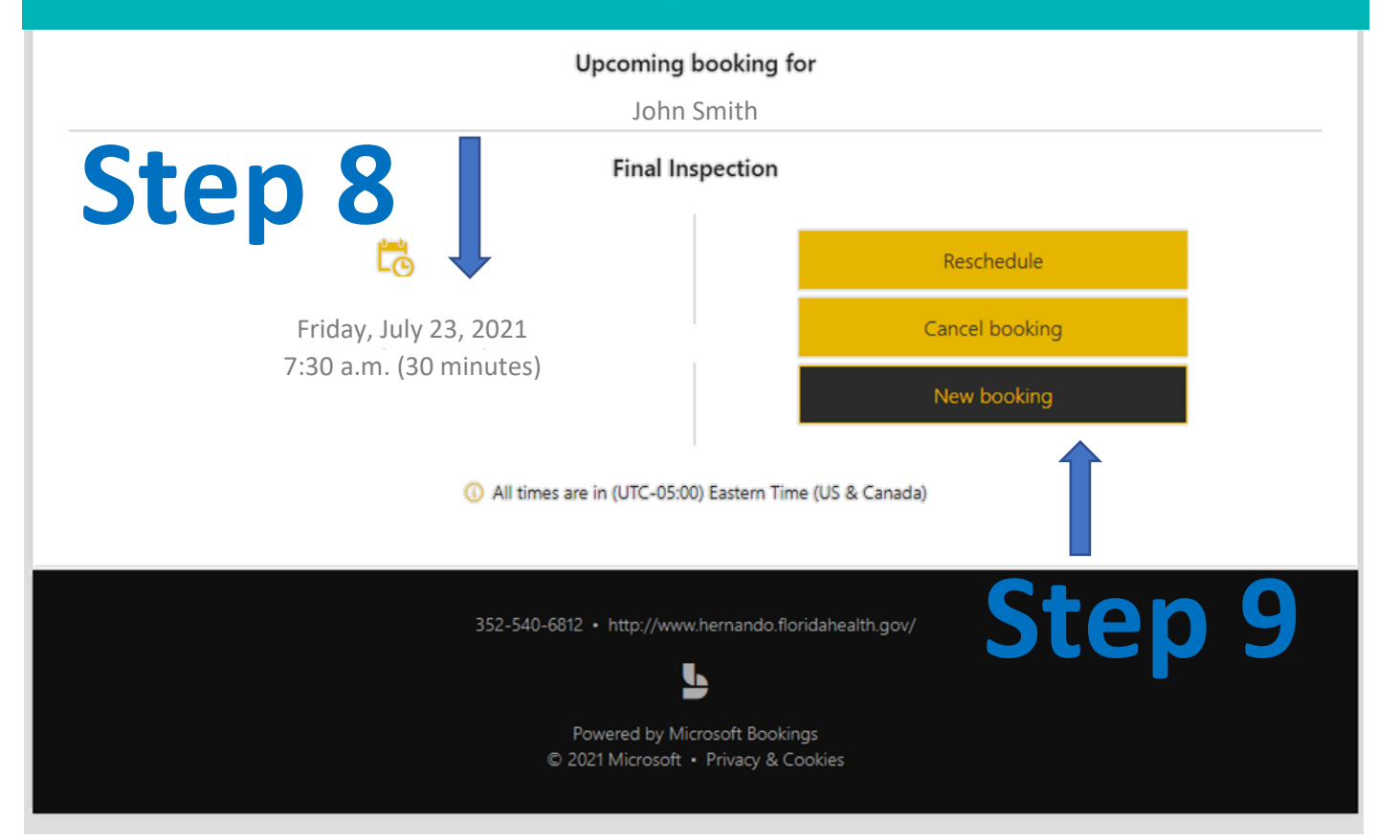